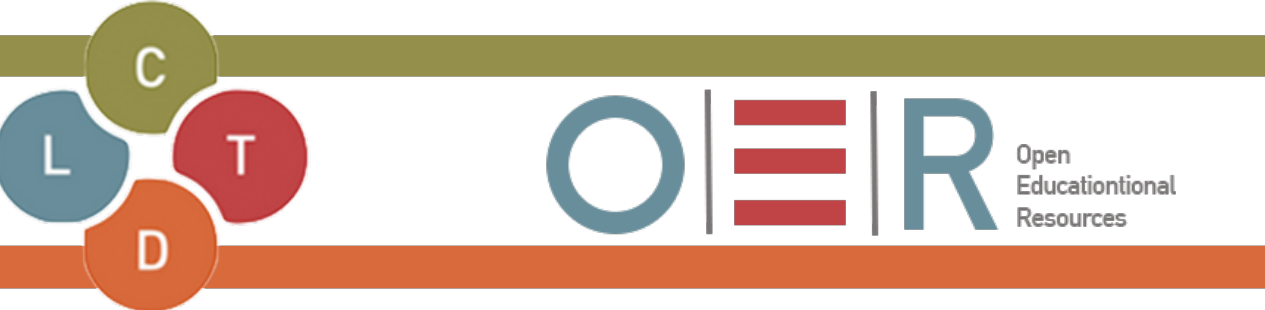

## How to enable Dark Mode on the ulwazi Mobile app

- 1. Open the ulwazi mobile app
- 2. Click on the Menu icon

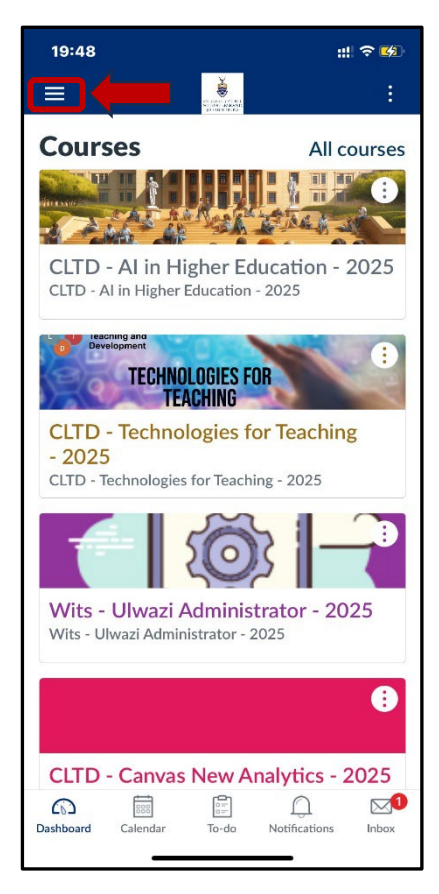

3. click on Settings

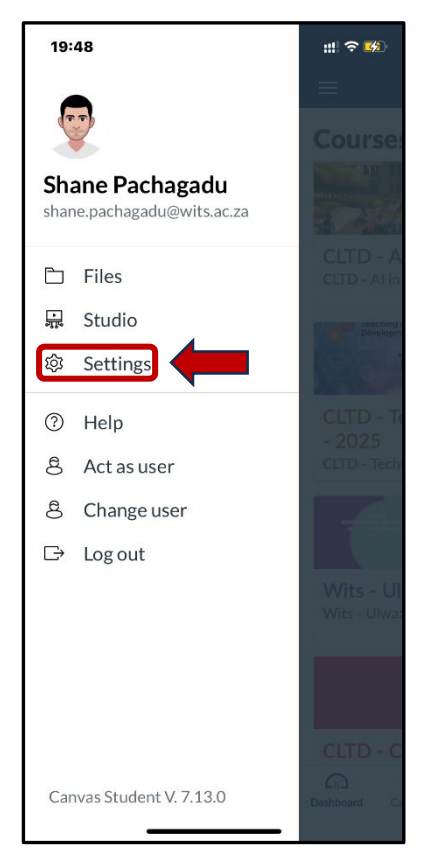

- 4. Change Light Theme to Dark Theme
- 5. Click on Settings

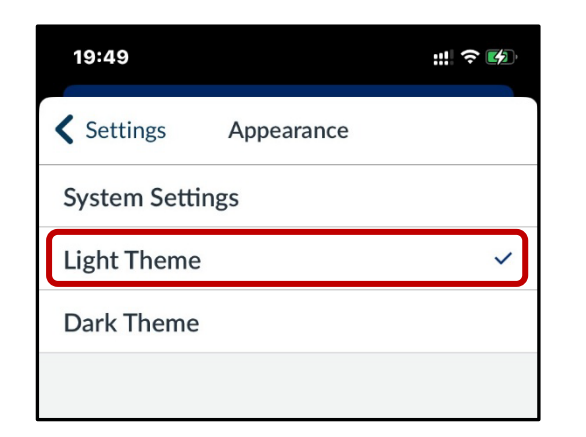

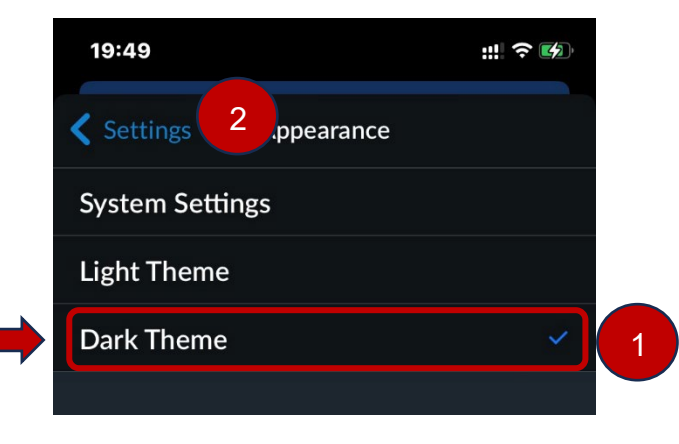

## 6. Click on **Done**

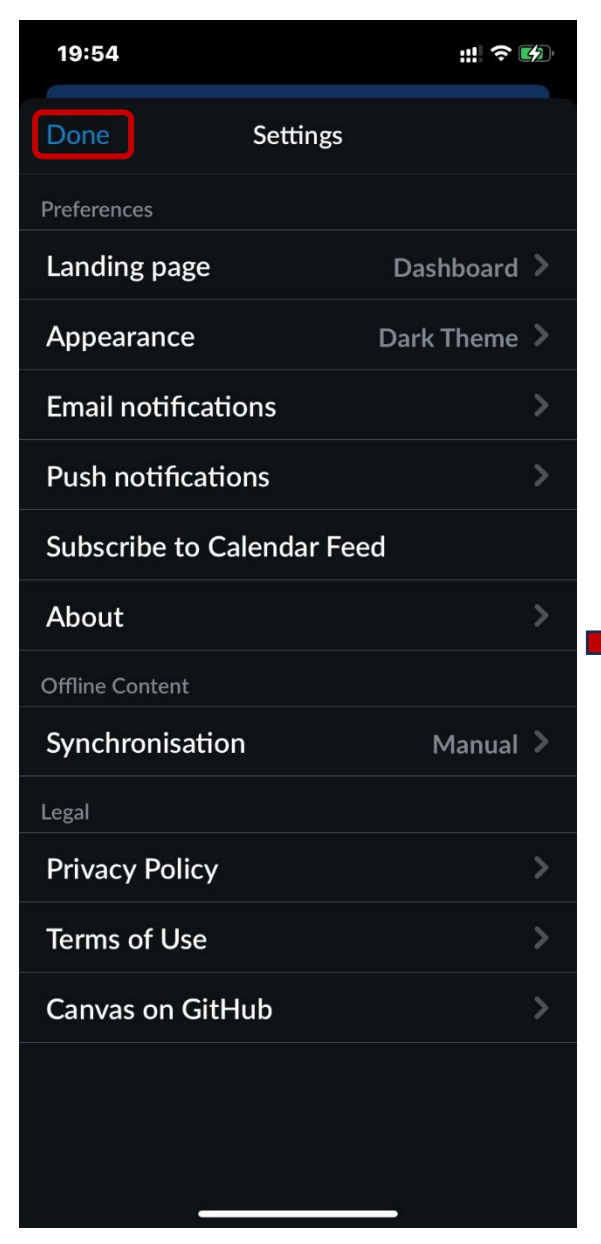

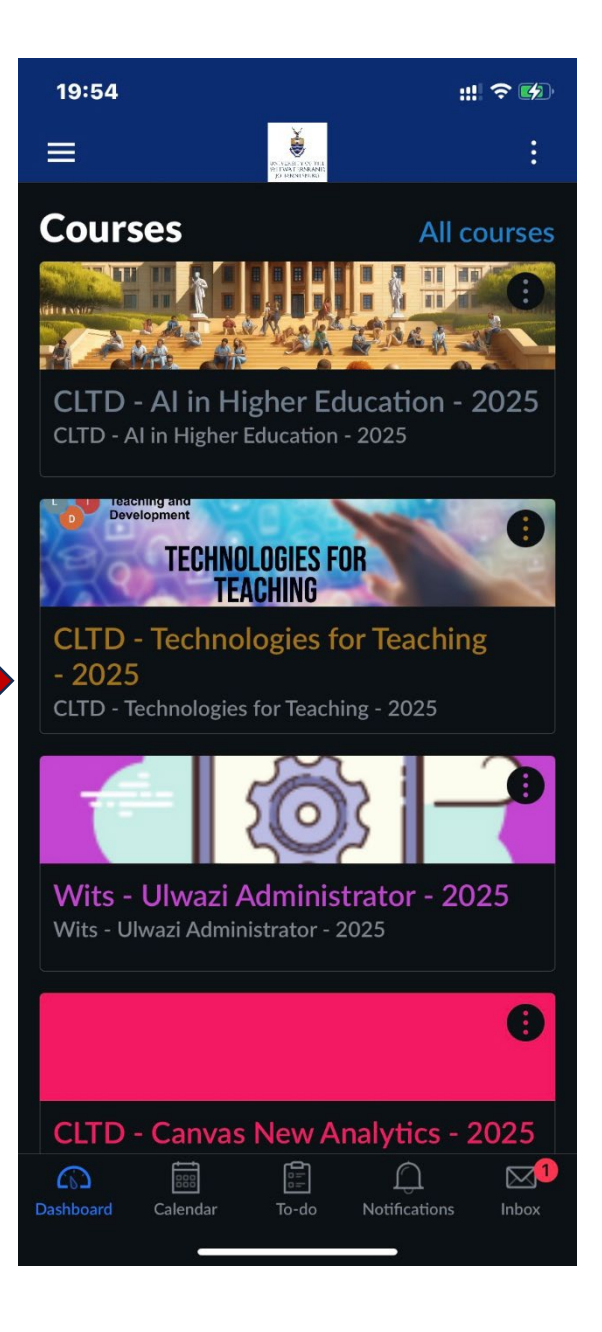

How to cite this resource:

Pachagadu, S. 2025. How to enable Dark Mode in the ulwazi Mobile App. University of the Witwatersrand.

Contact:

Shane Pachagadu

shane.pachagadu@wits.ac.za

Tags:

Dark mode ulwazi mobile app

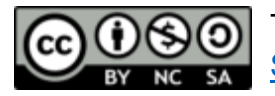

This resource is licenced under a CC <u>Attribution Non-Commercial</u> <u>ShareAlike licence</u>